## How to use the WPS Agent Reporting

Using the WPS Reporting tool is easy! You can navigate to, generate, and export your reports by going to wpshealth.com, and following these steps.

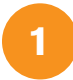

Log in to your account via the **Agents** tab on **wpshealth.com**.

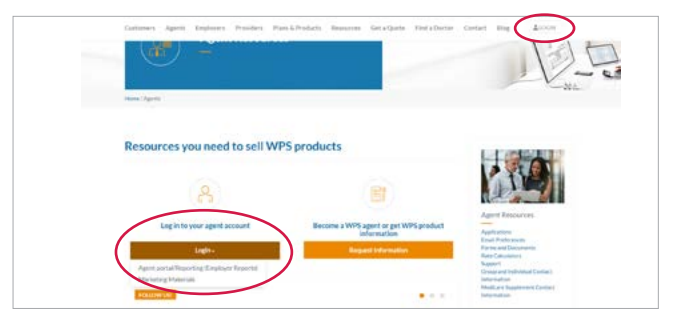

| WPS Makes Agent Concerned on Marchae                                        |              |
|-----------------------------------------------------------------------------|--------------|
| Darlined Commen Deploy-Free Strait Minage Galles Aphildres Normit V Propuls | Palace -     |
| Destbound                                                                   | + Genera has |
| Ny Marina                                                                   |              |
|                                                                             | Ō            |
|                                                                             |              |
|                                                                             |              |

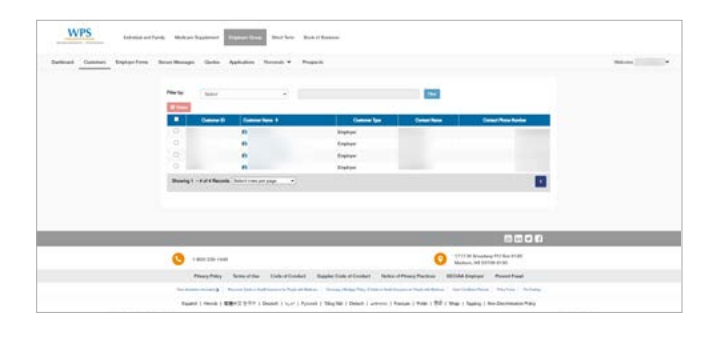

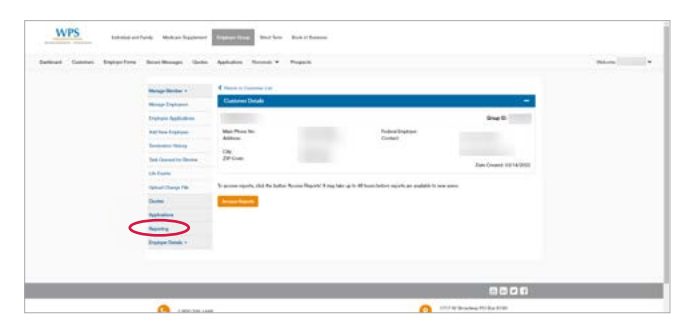

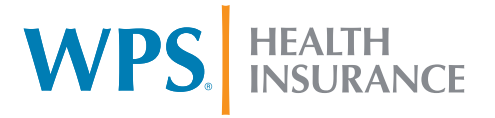

Once logged into your agent portal, select **Employer Groups** to see your dashboard

In the top navigation of your dashboard you will see **Customers**, your customer list will appear, select the customer in which you would like to look at their reports.

4

3

The customer's details will appear, in the left navigation menu, select **Reporting**.

## How to use the WPS Agent Reporting

5

The Reporting link will take you to the customers reports. Select the folder named **Employer Group Reports**.

| Power III Report Server Home | ,0 Search | .0 | * | ? |
|------------------------------|-----------|----|---|---|
| Favorites Browse             |           |    |   |   |
| Folders (1)                  |           |    |   |   |
| Employer Group Reports       |           |    |   |   |
|                              |           |    |   |   |
|                              |           |    |   |   |
|                              |           |    |   |   |
|                              |           |    |   |   |
|                              |           |    |   |   |
|                              |           |    |   |   |
|                              |           |    |   |   |

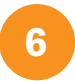

There will then be the option to select either the **Claims and Utilization** or the **Enrollment and Demographics** reports.

| Fower 81 Report Server Ho | ne 🗲 Employer Group Reports    | JP Search | <b>◎</b> ∔ ? | 1000 |
|---------------------------|--------------------------------|-----------|--------------|------|
| Favorites Browse          |                                |           | 20           | æ    |
| Folders (2)               |                                |           |              |      |
| Claims and Utilization    | ··· Enrolment and Demographics |           |              |      |
|                           |                                |           |              |      |
|                           |                                |           |              |      |
|                           |                                |           |              |      |
|                           |                                |           |              |      |
|                           |                                |           |              |      |
|                           |                                |           |              |      |
|                           |                                |           |              |      |

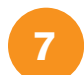

If you select, **Enrollment and Demographic**, below will be the option of reports

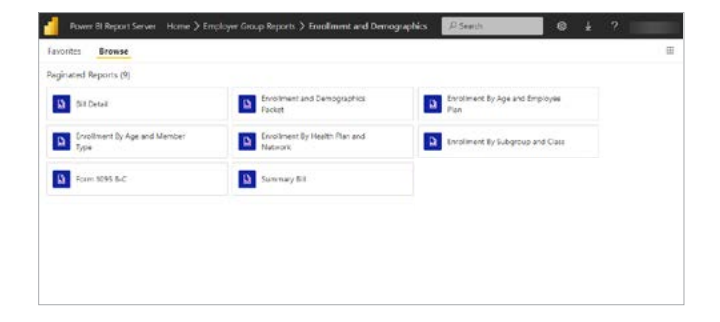

You will be able to select information to generate your report. For example, if you select Enrollment **By Age and Member**, you will be able to set the parameters you would like to see and select **View Report**.

|         | ower BI Report Server | - > Erwoller | ent By Age and Mem   | ber Type   | /P Search | © ł | 3 |             |
|---------|-----------------------|--------------|----------------------|------------|-----------|-----|---|-------------|
| 1003    | +Select a Value>      | v            | SubOroup             |            |           |     |   | View Report |
| lase    |                       | ~            | Age Detail: Age Deta | 1 <b>*</b> |           |     |   |             |
| an Date |                       | 68           | End Date             | 自          |           |     |   |             |
|         |                       |              |                      |            |           |     |   |             |
|         |                       |              |                      |            |           |     |   |             |
|         |                       |              |                      |            |           |     |   |             |
|         |                       |              |                      |            |           |     |   |             |
|         |                       |              |                      |            |           |     |   |             |
|         |                       |              |                      |            |           |     |   |             |
|         |                       |              |                      |            |           |     |   |             |
|         |                       |              |                      |            |           |     |   |             |
|         |                       |              |                      |            |           |     |   |             |
|         |                       |              |                      |            |           |     |   |             |
|         |                       |              |                      |            |           |     |   |             |
|         |                       |              |                      |            |           |     |   |             |

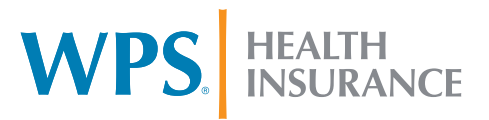

## How to use the WPS Agent Reporting

The report will then be generated to the parameters you set. You are able to download the report using the downward arrow in the upper right tool bar.

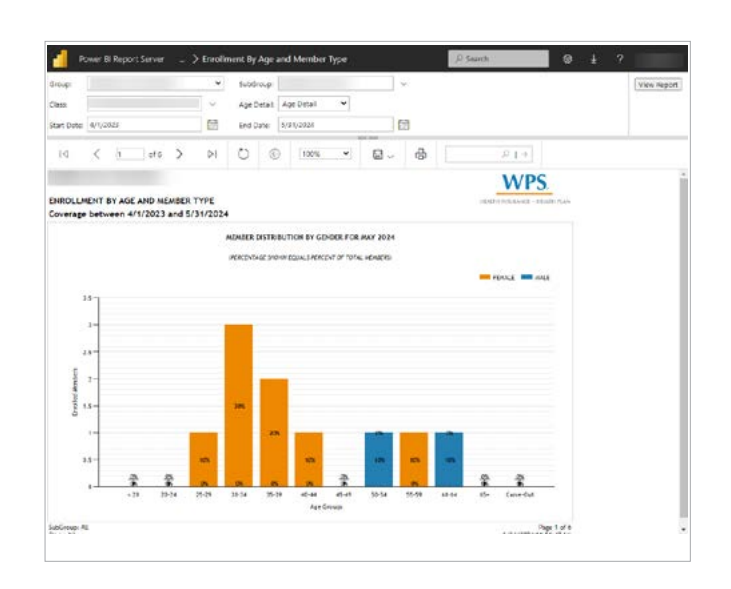

10

9

To exit your reporting **close** the Power Bl Report Server and **Log Off** of your agent portal account by using the drop down in the right corner – Welcome, [Your Name]!

Need Help? Call us toll-free at 888-915-5477, Monday–Friday, 7:30 a.m.–5 p.m. CT.

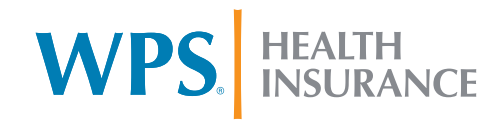

# How to use the WPS Employer Reporting

Select the folder named Employer Group Reports.

Using the WPS Reporting tool is easy! You can navigate to, generate, and export your reports by going to wpshealth. com, and following these steps.

Log in to your account via the Employer tab on wpshealth.com. s will appreciate WPS group health co WPS H WPS 15 WPS Once logged into your Employer portal, select 2 Reporting on the top navigation. . G ..... O Malan W 12 WPS Next, you will need to select Access Reports. 3 Note it may take up to 48 hours before reports are available for new users. The Reporting link will take you to your reports. 4

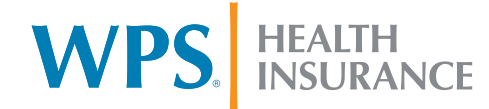

#### How to use the WPS Employer Reporting

There will then be the option to select either the **Claims and Utilization** or the **Enrollment and Demographics** reports.

Next, you will set the parameters of the information you would like generated in the report. Then, select **View Report** in the upper right corner.

|                            | // Same                                                                                                    | 0 1                                      |
|----------------------------|----------------------------------------------------------------------------------------------------|------------------------------------------|
|                            |                                                                                                    |                                          |
|                            |                                                                                                    |                                          |
| Internet and Interpretent  |                                                                                                    |                                          |
| 1 Instruction discognition |                                                                                                    |                                          |
|                            |                                                                                                    |                                          |
|                            |                                                                                                    |                                          |
|                            | The second second s | Tana ang ang ang ang ang ang ang ang ang |

| d - 1000       |                  |      |                  |    | Plant. | 0 1 7   |
|----------------|------------------|------|------------------|----|--------|---------|
| ine.           | chalant y takant |      | • Addings        | *  |        | (terdet |
| Dise Tax       |                  |      |                  |    |        |         |
| manaj dast (re |                  | .03  | reprint the tare | CT |        |         |
| feet had been  |                  | - 22 | Net tradie       |    |        |         |
|                |                  |      |                  |    |        |         |
|                |                  |      |                  |    |        |         |
|                |                  |      |                  |    |        |         |
|                |                  |      |                  |    |        |         |

The report will then be generated to the parameters you set. You are able to download the report using the downward arrow in the upper right tool bar.

| ing 100                                                                                                    |                                                                                                    |                                                                                                    |                                     | Adding.                            |                                  |           |    |     |     |  |  |  | (100-54 |
|----------------------------------------------------------------------------------------------------|----------------------------------------------------------------------------------------------------|----------------------------------------------------------------------------------------------------|-------------------------------------|------------------------------------|----------------------------------|-----------|----|-----|-----|--|--|--|---------|
| Diag Tana                                                                                                    |                                                                                                    |                                                                                                    |                                     |                                    |                                  |           |    |     |     |  |  |  |         |
| same that have \$1500                                                                                                    | 10.0                                                                                                    | 103                                                                                                    |                                     | -                                  | 1.100                            | 1.11.0014 |    | 101 |     |  |  |  |         |
| sector loss                                                                                                    | -                                                                                                    | 10                                                                                                    |                                     | hereit                             | -                                |           |    | 10  |     |  |  |  |         |
| H C F                                                                                                    | 101.0                                                                                                    | H O                                                                                                    | 10                                  | -                                  | *                                | а.        | -6 |     |     |  |  |  |         |
|                                                                                                    |                                                                                                    | -                                                                                                    |                                     |                                    |                                  |           |    |     |     |  |  |  |         |
|                                                                                                    |                                                                                                    |                                                                                                    |                                     |                                    |                                  |           |    |     | WPS |  |  |  |         |
| a sheet a summer of                                                                                                    |                                                                                                    |                                                                                                    |                                     |                                    |                                  |           |    |     | WPS |  |  |  |         |
| ELADOC SAIDIOS                                                                                                    |                                                                                                    |                                                                                                    |                                     |                                    |                                  |           |    |     | WPS |  |  |  |         |
| ELADOC SAMUEL<br>Insumed Seturates 6/10<br>Well Seturates 6/10/2022                                                                                                    | 12121 8 5-3×1                                                                                                    |                                                                                                    |                                     |                                    |                                  |           |    |     | WPS |  |  |  |         |
| NLADOC SAFEKIS<br>Incurrent betroeen 6/10<br>Nutl betroeen 6/10/2022<br>NLADOC SAFEKIS<br>Incurrent savet ha using Na                                                                                                    | vigila è sovo<br>Li è sovolta                                                                                                    | 1024                                                                                                    |                                     |                                    |                                  |           |    |     | WPS |  |  |  |         |
| Miladol Santoli<br>Insumed Between 6/0<br>Red Between 6/0 2023<br>Miladol Service<br>Based Santolin In Joy To<br>Based Santolin<br>Reference Cartology<br>Nat                                                                                                    | 10 20123 & 8-19-0<br>23 & 9-29-72124<br>Triados<br>10025                                                                                                    | 10.000 a                                                                                                    |                                     | TELADOC SA                         | 1963                             |           |    |     | WPS |  |  |  |         |
| PELADOC SANTHAN<br>Insurand Saturation (L.Y. 2012)<br>Nucl. Saturation (L.Y. 2012)<br>Nucl. Saturation (L.Y. 2012)<br>Nucl. Saturation (L.Y. 2012)<br>Nucl. Saturation (L.Y. 2012)<br>Nucl. Nucl. Nucl. Saturation (L.Y. 2012)<br>Nucl. Nucl. Nucl. Saturation (L.Y. 2012)                                                                                                    | n galas & Schwi<br>23 & Schwizze<br>Nanko<br>weitz<br>weitz<br>patertiały cost                                                                                                    | TELARCE A                                                                                                    | control for 1                       | TELADOX IN                         | eneg1                            |           |    |     | WPS |  |  |  |         |
| PELADOC SANTHAN<br>Incurrent Detromer A 10<br>Performance A 10 2020<br>Traditional santhaning To<br>Benetic Santhaning To<br>Benetic Santhaning To<br>Tradition Performance Santhani<br>Performance Santhania<br>Performance Santhania<br>Performance Santhani<br>Performance Sa                                                             | n galas ik is ton<br>En ik is ton galas<br>Tanaka<br>Milata<br>Milata | TELANCE A                                                                                                    | alanda<br>Manada Ing T              | TELADIC IN                         | -                                |           |    |     | WPS |  |  |  |         |
| PLANK GARMAN<br>NUMBER AND AND<br>NUMBER AND<br>NUMBER AND | n dala il il inter<br>da foto dala<br>mate<br>mate<br>poto dala contra<br>mate<br>poto dala contra<br>mate<br>poto dala contra<br>mate<br>poto dala contra<br>mate<br>poto dala dala dala dala dala<br>mate<br>poto dala dala dala dala dala dala<br>mate<br>poto dala dala dala dala dala dala<br>mate<br>poto dala dala dala dala dala dala<br>mate<br>poto dala dala dala dala dala dala<br>mate<br>poto dala dala dala dala dala dala dala dal                                                                                                    | TELEDE A                                                                                                    | inets<br>factors<br>factors         | TELADIX IN<br>Units<br>AUTORNA IN  | 11.000                           |           |    |     | WPS |  |  |  |         |
| Handbill Gardwalds<br>reprinted Data and Article<br>Sed Data and Horizonthal<br>Instance Landbill a same for<br>Reserve Landbiller<br>Balance Article Article<br>Balance Article Article<br>Balance Article Article<br>Balance Article Article<br>Balance Article Article<br>Balance Article Article<br>Balance Article Article<br>Balance Article Article<br>Balance Article Article<br>Balance Article Article<br>Balance Article Article<br>Balance Article Article<br>Balance Article Article<br>Balance Article Article<br>Balance Article<br>Balance                                                                                                    | n (dela la la forma<br>da la forma dela<br>matta<br>matta<br>patentiale constit<br>matta<br>matta                                                                                                    | Nija<br>TRUMOK A<br>Luce Laser pr<br>Automitica                                                                                                    | ineta<br>Sineta<br>Sineta<br>Sineta | TELADIC IN<br>Units<br>Altrafia; 3 | 1.00                             |           |    |     | WPS |  |  |  |         |
| Buddet Skennell<br>sourceaf betrauen is fo<br>and betrauen is for 2020<br>Buddet seenda sourcear<br>sourcear autoritation<br>ment autoritation<br>buddet oversite budget<br>sourcear autoritation<br>sourcear autoritation<br>sourcears autoritation<br>budgets of control                                                                                                    | ngala k konst<br>Di k konst<br>Nation<br>Matte<br>Matte<br>Matte<br>Matte<br>Matte<br>Matte<br>Matte<br>Matte                                                                                                    | The second second secon | States                              | TELADIX IN<br>Market<br>ROTCHINE D | 1.44<br>(1.44<br>(1.44<br>(1.44) |           |    |     | WPS |  |  |  |         |

8

5

6

7

To exit your reporting **close** the Power BI Report Server and **Log Off** of your employer portal account by using the drop down in the right corner – Welcome, [Your Name]!

Need Help?

Call us toll-free at 888-915-5477, Monday–Friday, 7:30 a.m.–5 p.m. CT.

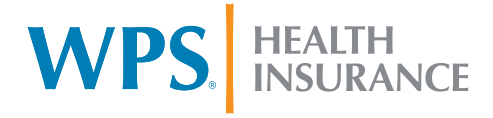